# Bybit で利益を確認する方法

# Bybit にログインし 「注文及び取引」をタップ

| ≡ | BYB <sup>I</sup> T 暗号資産の購入 | 相場情報 | 現物 <sup>NEW</sup> デリハ | ヾティブ <sup>NEW</sup>      | ByFiセンター |                          | ዳ 🚅    |  |
|---|----------------------------|------|-----------------------|--------------------------|----------|--------------------------|--------|--|
|   | 拡大図                        |      |                       | _                        |          | 注文及び取引<br><sub>資産</sub>  |        |  |
|   |                            | °Ć   | ₽                     |                          | .4(      | アカウント&セ                  | 2キュリティ |  |
|   | 注文及び取引                     |      |                       |                          | 割        | API                      |        |  |
|   | 資産                         |      |                       |                          |          | 紹介プログラ <i>L</i><br>ログアウト |        |  |
|   | アカウント&1                    | マキュリ | ティ                    |                          |          |                          |        |  |
|   | 特典センター                     |      |                       | етниз<br>\$2680          | o (      | +8.23%                   |        |  |
|   | ΑΡΙ                        |      |                       | 24H量 20.34<br>24H額 76.35 | 4億<br>5万 |                          |        |  |
|   | 紹介プログラム                    | 4    |                       |                          |          |                          | >      |  |

#### このメニューが表示されない場合は 4ページ以降の方法でご確認ください。

# 取引履歴に「資金調達」と表示 されていれば OK です!

#### 手数料のマイナス表記が利益になります。 例)-0.00010000 =0.01%

| -        | 現物アカウント 🔺                               | 取引履歴      |       |        |          |      | =           | 0.0         | I %   |       |      |                     |
|----------|-----------------------------------------|-----------|-------|--------|----------|------|-------------|-------------|-------|-------|------|---------------------|
|          | 注文履歴                                    | インバース無期限  | USDT  |        |          |      |             |             |       |       |      |                     |
|          | 取引履歴                                    | 契約 BTCUSD | ◇ 執1  | テタイプ 🧃 | すべて 🗸    | 日付   | 開始日付 → 終    | 7日付 🛱       | 検索    |       |      |                     |
| \$       | デリバティブアカウン <del>^</del>                 | 契約        | 執行タイプ | 約定数量   | 執行価格     | 注文価格 | 取引手数料率 ⑦    | 支払済み手数料     | 方向    | 注文タイプ | 取引ID | 取引時刻                |
|          |                                         | BTCUSD    | 資金調達  | 1912   | 45,604.9 | 0.0  | -0.00010000 | -0.00000419 | 売りで参入 |       |      | 2021-08-11 09:00:00 |
|          | 注文履歴                                    | BTCUSD    | 資金調達  | 1912   | 45,166.9 | 0.0  | -0.00010000 | -0.00000423 | 売りで参入 |       |      | 2021-08-11 01:00:00 |
|          | 実現損益                                    | BTCUSD    | 資金調達  | 1912   | 45,972.4 | 0.0  | -0.00010000 | -0.00000415 | 売りで参入 |       |      | 2021-08-10 17:00:00 |
|          | 取引履歴                                    | BTCUSD    | 資金調達  | 1912   | 46,296.4 | 0.0  | -0.00010000 | -0.00000412 | 売りで参入 | 5579  |      | 2021-08-10 09:00:00 |
|          | 保險履歷                                    | BTCUSD    | 資金調達  | 1912   | 45,914.2 | 0.0  | -0.00009709 | -0.00000404 | 売りで参入 |       |      | 2021-08-10 01:00:00 |
|          | K K I K I K I K I K I K I K I K I K I K | BTCUSD    | トレード  | 1      | 46,341.5 | 成行注文 | 0.00075000  | 0.0000002   | 売りで参入 | 成行注文  |      | 2021-08-09 23:06:59 |
| <b>e</b> | ByFiアカウント 🔺                             | BTCUSD    | 資金調達  | 1911   | 43,844.7 | 0.0  | -0.00010000 | -0.00000435 | 売りで参入 | 111   |      | 2021-08-09 17:00:00 |
|          | クラウドマイニング                               | BTCUSD    | 資金調達  | 1911   | 43,843.6 | 0.0  | -0.00010000 | -0.00000435 | 売りで参入 |       | 1000 | 2021-08-09 09:00:00 |
|          | DeFiマイニング                               | BTCUSD    | 資金調達  | 1911   | 44,024.7 | 0.0  | -0.00010000 | -0.00000434 | 売りで参入 |       |      | 2021-08-09 01:00:00 |
|          |                                         | BTCUSD    | 資金調達  | 1911   | 44,854.3 | 0.0  | 0.00014374  | 0.00000613  | 売りで参入 |       |      | 2021-08-08 17:00:00 |

BYBIT

暗号資産の購入

相場情報

現物

デリバティ

# Bybitのサイトで 「資産」や「注文及び取引」のメニュー が表示されない場合は 以下の方法で確認をしてください。

#### Bybit のアプリをインストールする

# ∖iPhone 用はコチラ/

Bybit アプリをインストールする

# ∖Android 用はコチラ/

Bybit アプリをインストールする

# Bybit のアプリを開き スキップを選択

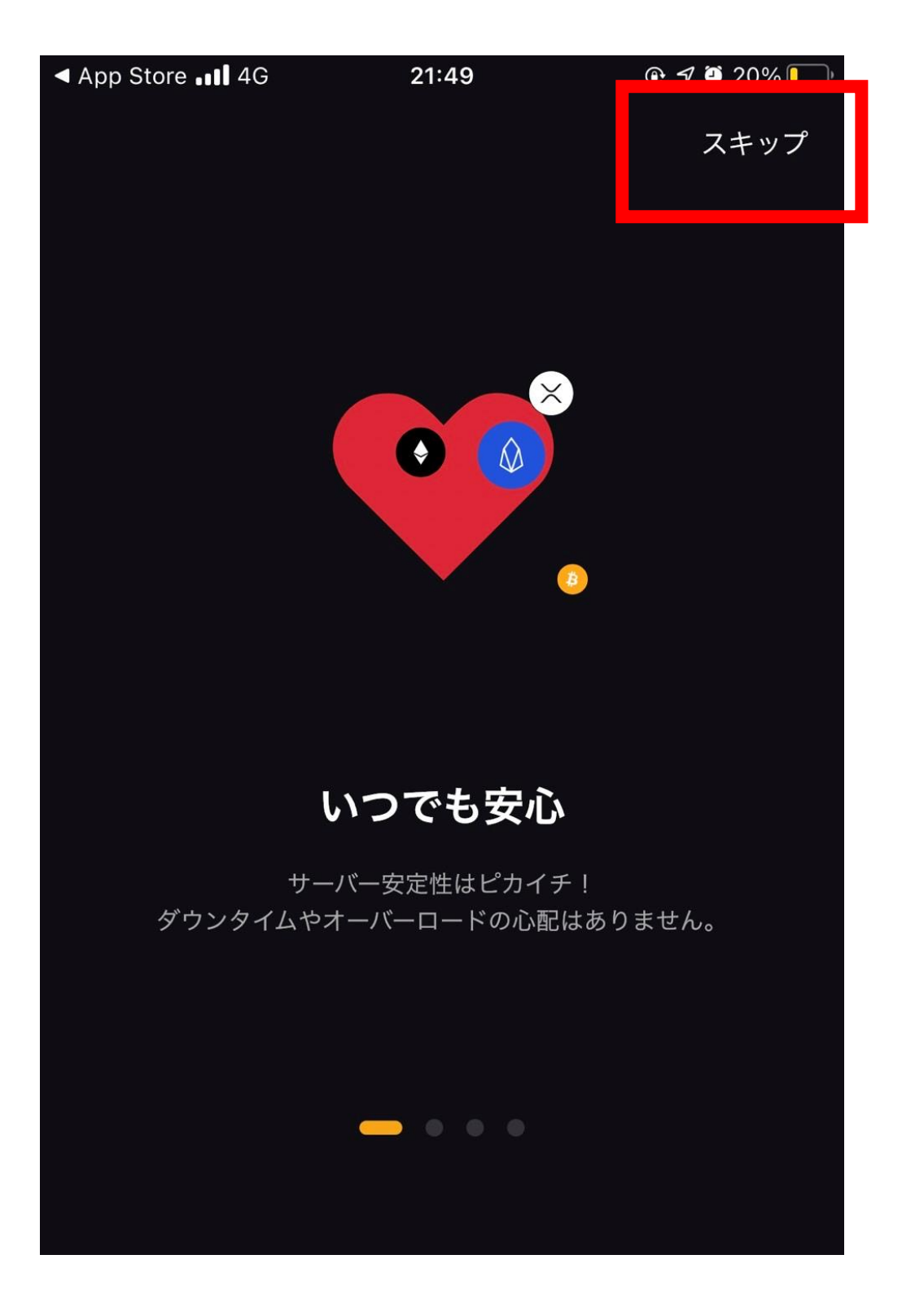

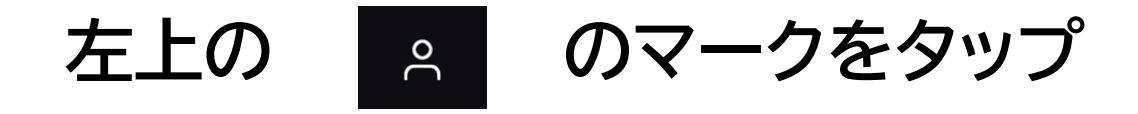

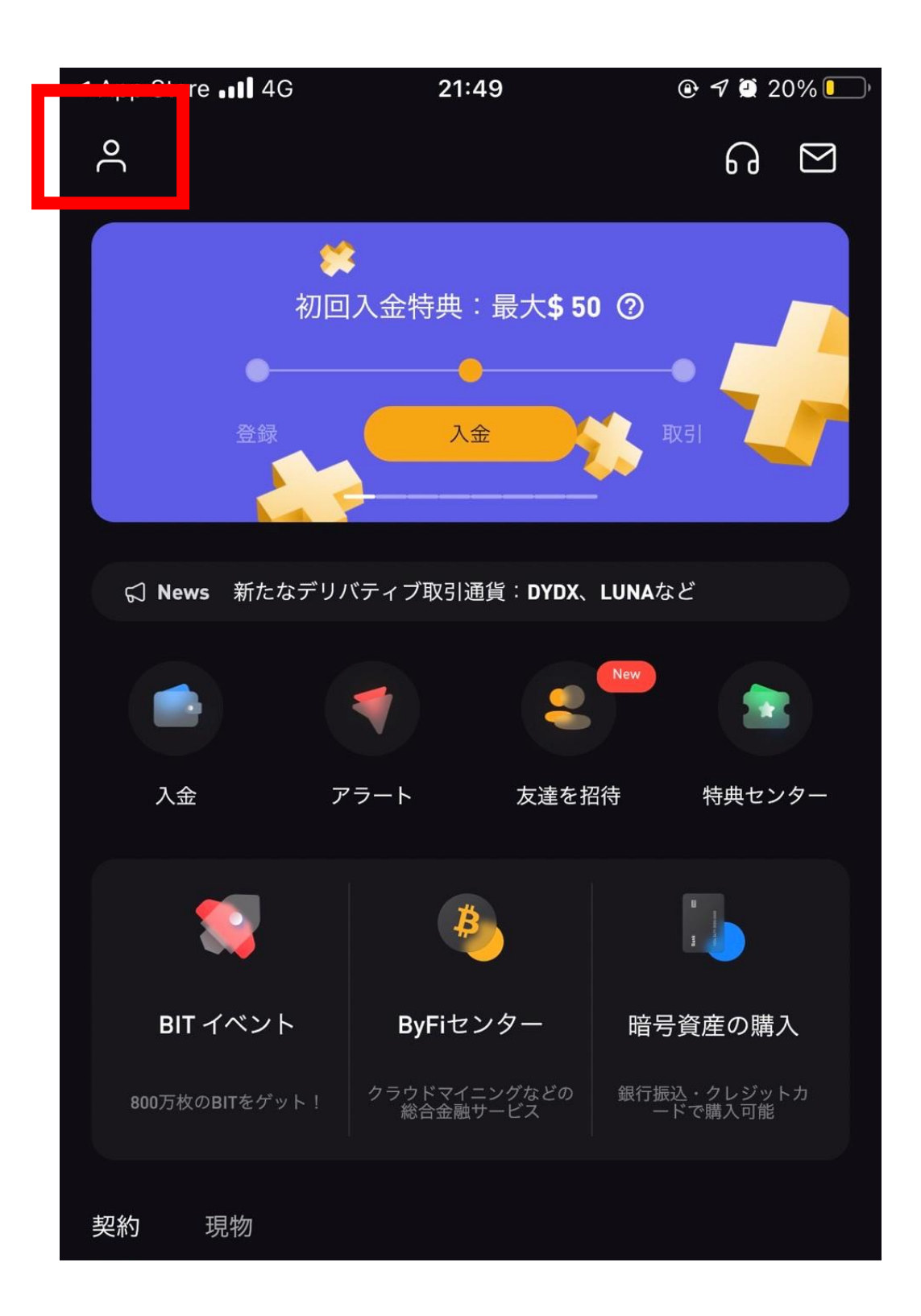

# 「ログイン」をタップ

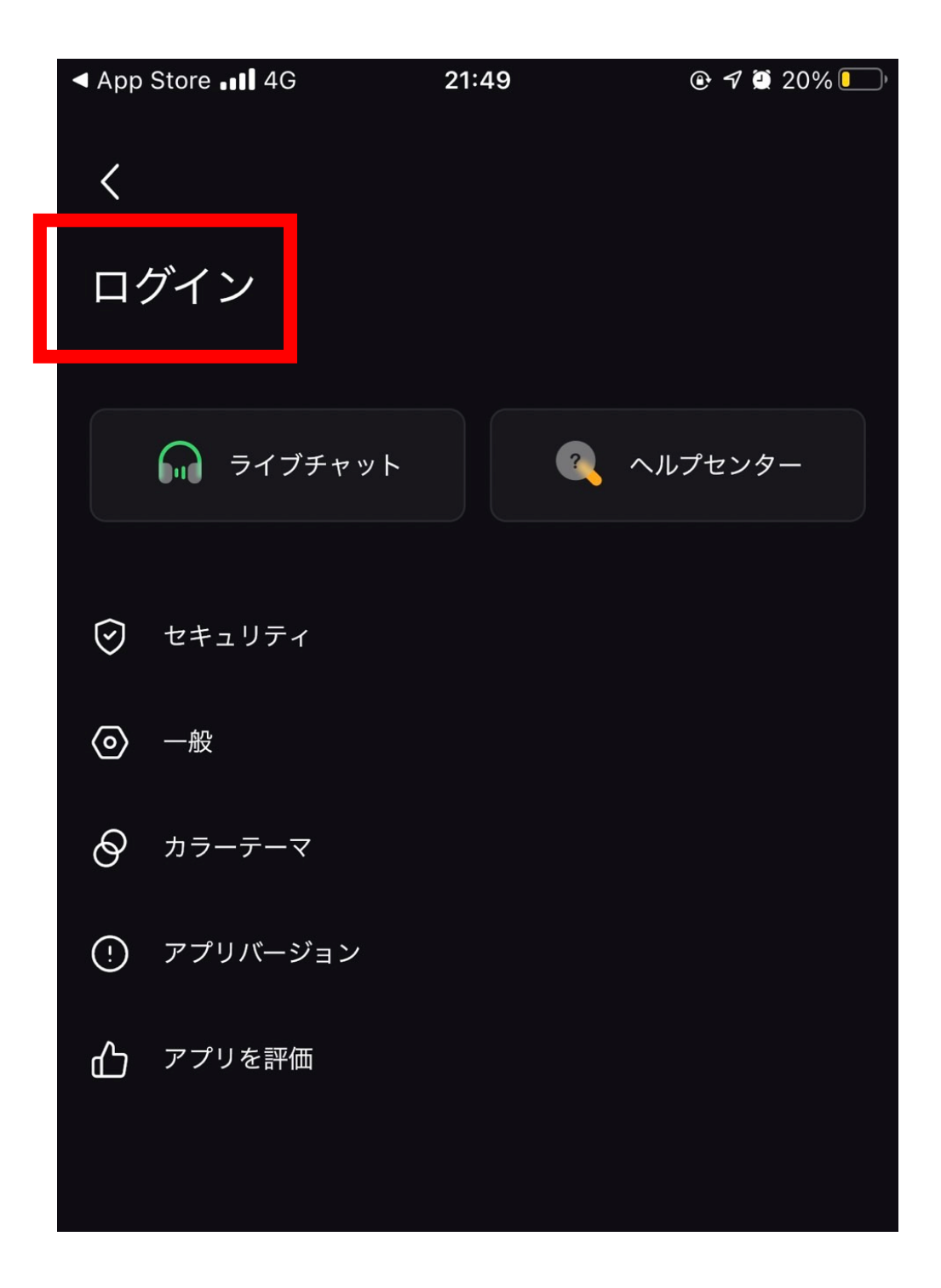

# 登録しているメールアドレスと パスワードを入力して 「つぎへ」を選択

| ▲ App Store ▲11 4G | 21:49         | 🕑 才 🖉 20% 🚺 |
|--------------------|---------------|-------------|
| ×                  |               | 登録          |
| Bybitへようこう         | 2             |             |
| ロクインして取引を始めま       | ×しょつ!<br>電話番号 | でログインしてください |
| Eメールアドレス           |               |             |
| ログイン用パスワー          | ۲             |             |
|                    |               | パスワードをお忘れの方 |
|                    | つぎへ           |             |
| サブス                | アカウントでログ      | イン          |
|                    |               |             |

# Google 認証アプリを開いて 承認コードを確認し、入力する

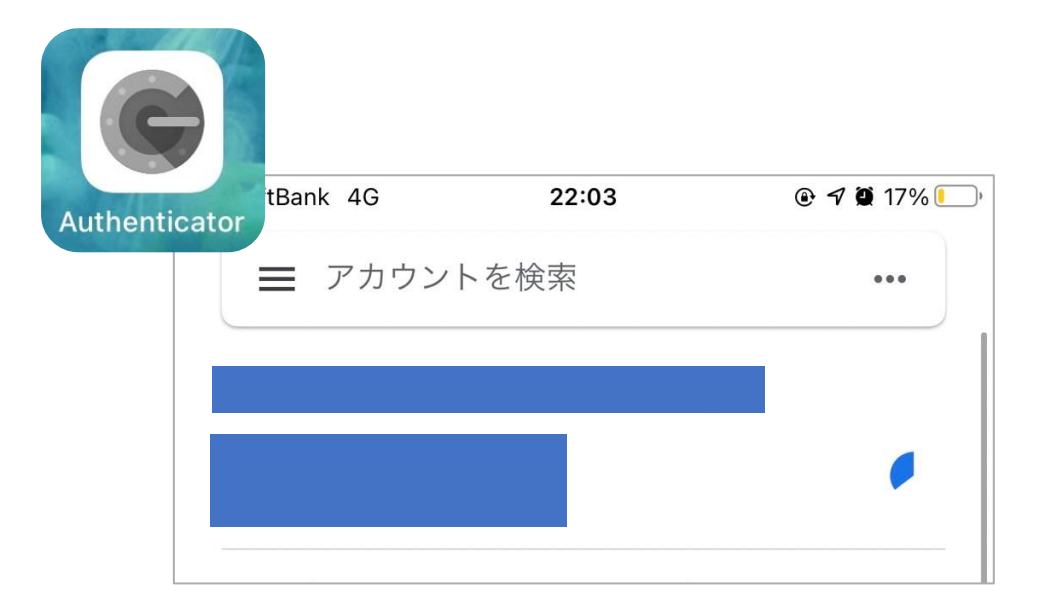

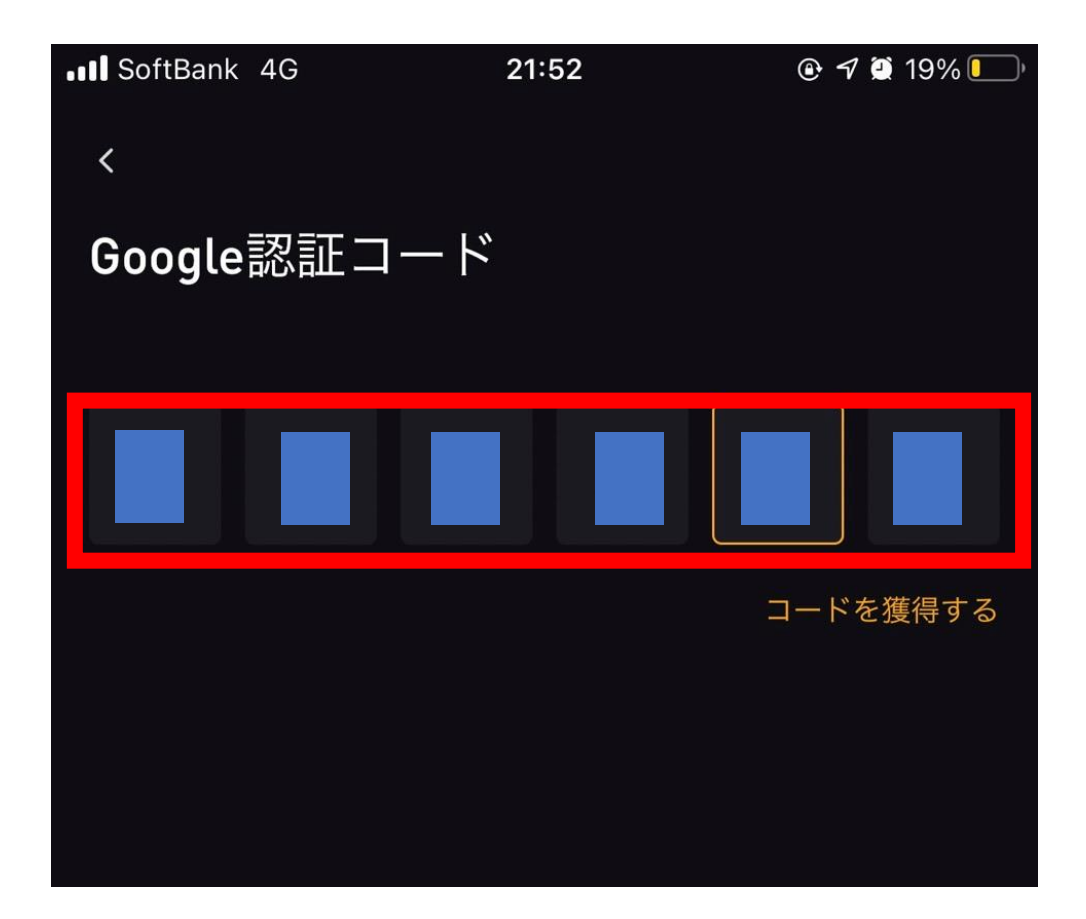

左上の「<」をタップ

| ■II SoftBank 4G | 21:53 | 🕑 <table-cell-rows> 🏹 💭 19% 🚺 '</table-cell-rows> |
|-----------------|-------|---------------------------------------------------|
| <               |       |                                                   |
|                 |       |                                                   |
|                 |       |                                                   |
| ライブチャット         |       | ヘルプセンター                                           |
|                 |       |                                                   |
| ⊘ セキュリティ        |       |                                                   |
| ◎ 一般            |       |                                                   |
| ⊘ カラーテーマ        |       |                                                   |
| アプリバージョン        |       |                                                   |
| ┏╋ アプリを評価       |       |                                                   |
|                 |       |                                                   |

# 「契約」をタップ

**)** 

契約

 $\Im$ 

現物

•

資産

фф

\_

# 「すべての注文」をタップ

| <b>BTCUSD</b> -2.12                                         |                  |                       |                | •••                               |
|-------------------------------------------------------------|------------------|-----------------------|----------------|-----------------------------------|
|                                                             |                  |                       |                | 達料率 / 決済時間<br>100% / 03 : 06 : 53 |
| 指値注文                                                        |                  |                       |                | 数量;<br>(USD)                      |
|                                                             |                  | +                     |                | 262566<br>308349                  |
|                                                             |                  | JSD                   |                | 365614<br>337179                  |
|                                                             |                  |                       |                | 3218435                           |
|                                                             | 0.00             | 000 BTC               |                |                                   |
|                                                             | 0.00             | 000 BTC               |                | 3688065                           |
|                                                             |                  |                       |                | 78                                |
|                                                             |                  |                       |                | 50202                             |
|                                                             |                  |                       |                | 3457                              |
|                                                             | GTC              |                       | 0.5            | ▼ ▲ ▼                             |
| ポジション 注:<br>                                                | 文(0)             |                       |                | ■ すべての注文                          |
|                                                             |                  |                       |                | TA HAINE SHE HER LA               |
| - ホラジョン <sub>数量</sub> · · · · · · · · · · · · · · · · · · · | 廖八恤倍<br>48433 36 | 木美現損益                 | ±<br>[-23 79%] | 短初决済価格                            |
| BTCUSDチャート                                                  | 10400.00         | 0.0001                | 23.77701       | <b>A</b>                          |
|                                                             | <br>₽⊦           | <mark>,三</mark><br>契約 | いの思想           |                                   |

### 取引履歴を見る場合は 「取引履歴」をタップ

| SoftBank 4G | 21               | :53        | 🕑 🗗 💭 19% 🚺                    |
|-------------|------------------|------------|--------------------------------|
| <           |                  |            |                                |
| すべての        | 主文               |            |                                |
| ポジション       | すべての注文           | 決済後損益      | 取引履歴                           |
| 全ての契約 ▼     |                  |            |                                |
|             |                  |            |                                |
| BTCUSD 🕑    | ∃−ト <b>1.00x</b> |            | Q                              |
| ポジション数量     |                  |            | 26                             |
| 参入価格        |                  |            | 48433.36                       |
| マーク価格       |                  |            | 63534.00                       |
| 強制決済価格      |                  |            | 999999.00                      |
| 価額          |                  |            | 0.00053682                     |
| 未実現損益 (%)   |                  | -0.0001277 | 5 BTC (-23.79%)<br>≈ -8.11 USD |
| ADLランキング    |                  |            |                                |
| 証拠金         |                  | 0.000      | 53682 BTC >                    |
| 利食注文 (TP)/損 | 切注文 <b>(SL)</b>  |            | />                             |
| トレール        |                  |            | />                             |

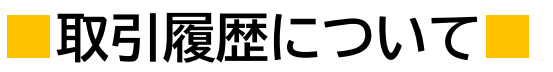

| 0                       |                     |
|-------------------------|---------------------|
| USD 売り                  | 2021 40 22 17 00 00 |
|                         | 2021-10-22 17:00:00 |
| 注又執行価格<br>約定済み数量/注文合計数量 | 26/0                |
| 注文約定タイプ                 | 資金調達料金              |
| 価額<br>手数料率              |                     |
| 支払い済み手数料                |                     |
|                         |                     |

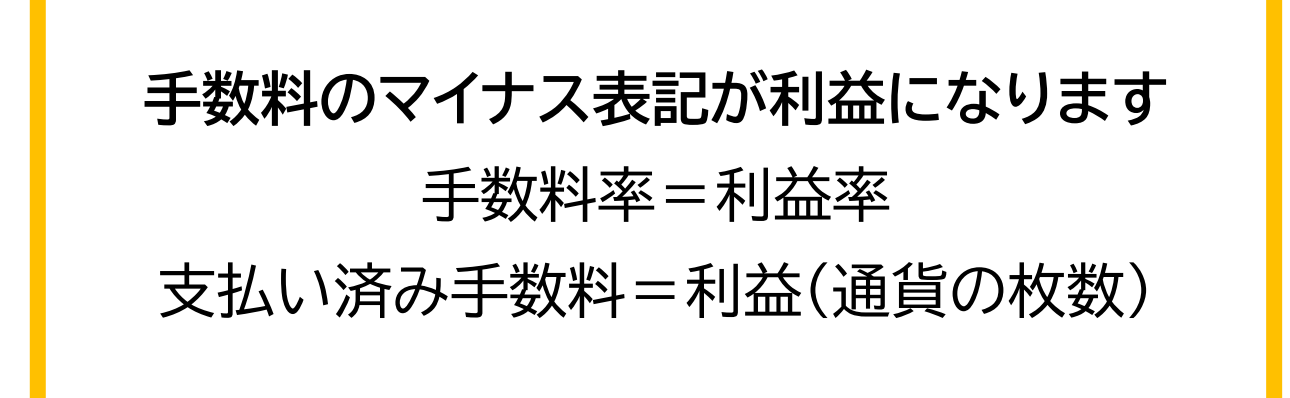